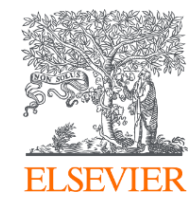

# Comment bénéficier de l'accord Couperin et publier en libre accès avec Elsevier?

**Parcours Auteur** 

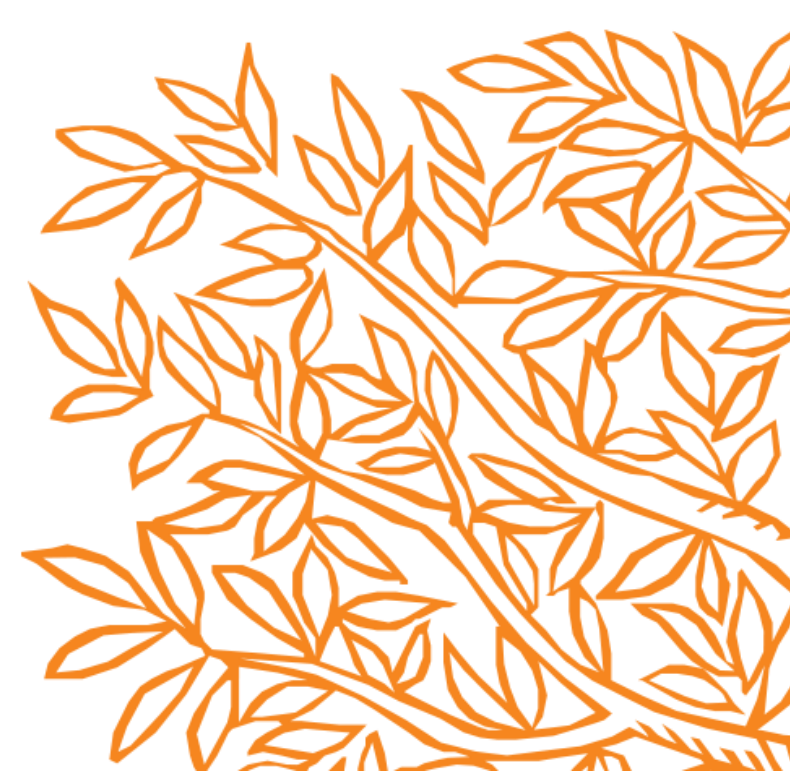

## **1. Notions clés:**

| Terminologie                                                 | Définition                                                                                                    |
|--------------------------------------------------------------|----------------------------------------------------------------------------------------------------|
| Submitting<br>Corresponding Author<br>/ Auteur Correspondant | "Submitting corresponding author" est l'auteur qui soumet l'article à Elsevier et qui reste<br>en contact avec l'éditeur du début à la fin.                                                                                                    |
|                                                              | C'est l'auteur qui fait le choix de la publication au nom du groupe d'auteurs.                                                                                                    |
|                                                              | Chaque article a un auteur correspondant.                                                                                                    |
| Acceptance Date                                              | Il s'agit de la date à laquelle la revue accepte l'article pour publication.                                                                                                    |
| Elsevier OA Platform                                         | Elsevier OA Platform (EOAP) est une interface simple qui présente aux administrateurs institutionnels les articles en libre accès éligibles à l'accord.                                                                                        |
|                                                              | Les administrateurs de l'institution valident l'éligibilité de l'auteur à un accord OA.                                                                                                    |
| Gold Open Access                                             | La version finale de l'article publié est mise gratuitement et immédiatement à la disposition de toutes et tous. Un auteur peut publier en « Gold Open Access » dans une revue Open Access OU dans une revue Hybride qui offre un Open Access. |

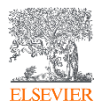

## 2. Critères d'éligibilité:

| Critère            | Description                                                                                             |
|--------------------|----------------------------------------------------------------------------------------------------|
| Acceptance date    | La date d'acceptation de l'article doit se situer dans la période de souscription de votre institution. |
| Author affiliation | L'auteur correspondant doit être affilié à une institution participant à l'accord.                      |
| Journal title      | L'article doit être soumis et accepté dans une revue participante.                                      |
| APC available      | Il reste des APC pour l'année en cours.                                                                 |

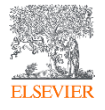

# 3. Aperçu de l'accord:

| Journal Bucket                       | Agreement                                                                                                    |
|--------------------------------------|----------------------------------------------------------------------------------------------------|
| Core Hybride/<br>Core Gold           | Les auteurs correspondants éligibles ont le coût de publication en libre accès (APC) couvert par l'accord après validation dans EOAP. Quota centralisé de 11138/11268/11410/11566 pour 2024-2027 |
| Cell Press/Lancet<br>Hybride et Gold | Les auteurs correspondants éligibles bénéficient d'une réduction de 10 % lors de la validation dans EOAP.                                                                                        |

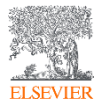

## Options de publication lors de la soumission (Editorial Manager)

5

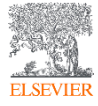

Dans le cadre du processus de soumission, une fois que l'auteur a téléchargé les fichiers du manuscrit, l'auteur correspondant fournit les détails de son affiliation.

| Edit         | Author Details            |                              |                        | ×          | _       |
|--------------|---------------------------|------------------------------|------------------------|------------|---------|
| Please enter |                           |                              |                        |            |         |
| options and  | 🛉 Mr. Bharath Aradhyula [ | Corresponding Author         | ] [First Author] [     | You]       |         |
| Hint: start  |                           |                              | Insert Special (       | Characters | II IIII |
| return the n | Your Given/First Name*    |                              |                        | C          |         |
| department   | Middle Name               |                              |                        |            |         |
| You may rec  | Your Family/Last Name*    |                              |                        | )          | e       |
| Current Aut  | Academic Degree(s)        |                              |                        |            |         |
|              | Your E-mail Address*      | v.aradhyula@elsevier.co      | m                      |            |         |
| Current Aut  | ORCID                     |                              | Fetch/Register         |            | uthor   |
| 11           |                           | What is ORCID?               |                        |            |         |
| 9            | Institution*              | Avignon University           |                        |            |         |
| + Add Ano    |                           | Start typing to display pote | ntially matching insti | tutions. 🔒 |         |
|              | Country or Region         | FRANCE                       |                        | -          |         |
|              |                           | Save these changes to n      | ny user registration   | as well    |         |
|              | 5                         | This is the corresponding    | author 🔒               |            | Next    |

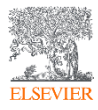

L'auteur correspondant fournit également les coordonnées du financeur, le cas échéant. En cliquant sur « Build PDF for Approval », l'auteur passe à la page suivante.

|                                                                                                    | ↓ Next                                                                                                    |                                                   |
|----------------------------------------------------------------------------------------------------|----------------------------------------------------------------------------------------------------|---------------------------------------------------|
| Funding Information                                                                                                    |                                                                                                    | Vous ne devre                                     |
|                                                                                                    |                                                                                                    | fournir qu'une                                    |
| Please choose a funding sour<br>make a selection from the lis<br>select the award recipient.                                                                                                    | rce from the list that displays as you start to enter the funder's name. If you are unable to<br>st you can continue to enter the entire funder's name. Then enter the award number and | seule fois les<br>détails relatifs                |
| The second second secon |                                                                                                    | l'affiliation at a                                |
| this will help us determine the                                                                                                    | r more organizations, please list the organization(s) that provided the most funding first, as<br>ne publishing options for your article.                                               | rannation et a                                    |
| this will help us determine th                                                                                                    | r more organizations, please list the organization(s) that provided the most funding first, as<br>he publishing options for your article.                                               | financeur, car                                    |
| Required ✓                                                                                                    | r more organizations, please list the organization(s) that provided the most funding first, as<br>he publishing options for your article.                                               | financeur, car<br>les copierons                   |
| Required ✓<br>Current Funding Sources I                                                                                                    | r more organizations, please list the organization(s) that provided the most funding first, as he publishing options for your article. Add New Funding Source                           | financeur, car<br>les copierons<br>après l'accept |
| If providing details for two o<br>this will help us determine th<br>Required ✓<br>Current Funding Sources I<br>There are currently no Fund                                                                                                    | Add New Funding Source         Image: Special Characters                                                                                                    | financeur, car<br>les copierons<br>après l'accept |
| If providing details for two o<br>this will help us determine th<br>Required ✓<br>Current Funding Sources I<br>There are currently no Fund<br>+ Add a Funding Source                                                                                                    | Add New Funding Source                                                                                                    | financeur, car<br>les copierons<br>après l'accept |

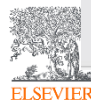

# Le système présente des informations sur les options de publication et l'auteur indique son choix de lors de la soumission seulement à titre indicatif.

| em International Journ         | al of Pharmaceutics                                                                                                    |
|--------------------------------|----------------------------------------------------------------------------------------------------|
| Home Main Menu                 | Submit a Manuscript About 🗸 Help 🗸                                                                                                    |
| Elsevier Publishing<br>Options | Please indicate your Publishing Options         This is a hybrid journal. The journal publishes both subscription and OA articles. We will present your personalized Publishing Options based on the Institution and Funding details you have given us. Please note that at this stage in your submission, you are only indicating your preference. We will ask you to make a final choice after the journal has accepted your manuscript.         Publishing Options         Cancel       Proceed |

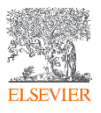

Based on the information you have provided, these are your publishing options.

If the journal accepts your article, you can change your mind about these options. Note: editors and reviewers can only see your selection after acceptance.

This is a Transformative Journal ①

## Options de publication dans une **revue Hybride**

#### iqwhnoief

#### Gold Open Access

Publish as an Open Access article

Make my final published article available to everyone upon acceptance.

I am an author affiliated with the Nantes University. As there is an agreement in place between the French higher education and research institutions consortium (Couperin) and Elsevier to cover the APC (Article Publishing Charge) for publishing Open Access, I do not have to pay an APC if all of the following criteria are met:

- My institution has APCs available by the time the journal accepts the article  $% \left( {{{\rm{A}}_{\rm{B}}}} \right)$ 

- My institution approves using the agreement funds to pay the APC

#### 

#### Subscription

#### Publish as a subscription article

I will publish my article subscription, making my final published article immediately available to journal subscribers, and to other groups as part of Elsevier's programs.

I understand I can immediately share my article within my institution and privately with collaborators, and share my accepted manuscript publicly in my institution's repository after 12 months. I have additional article sharing rights outlined here.

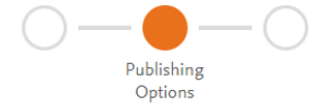

#### These are the available publishing options.

If the journal accepts your article, you can change your mind about these options. Note: editors and reviewers can only see your selection after acceptance.

Options de publication dans **Cell Press/Lancet** 

## Gold Open Access

IGlug

Publish as an Open Access article

Make my published article available to everyone upon acceptance.

As a corresponding author affiliated with the University of Avignon, upon validation, the agreement between the French institutions and Elsevier will cover the APC with a valid purchase order number after acceptance.

I will need to enter the valid PO number as part of the post acceptance journey. For guidance on how to collect PO number from my institution, I can refer to this **link.** 

| То рау   | on acceptance                                |
|----------|----------------------------------------------|
| (i) On   | y applicable if article accepted             |
|          | Price<br>EUR <b>4,880.00</b>                 |
| <b>益</b> | Institutional Agreement Discount<br>- 488.00 |
|          | <b>To pay</b> (on validation)                |
| •        | (Excluding taxes)                            |

 $\sim$ 

## Indication à l'auteur qu'il devra fournir un bon de commande (en cours d'implementation)

## **Options de publication après acceptation**

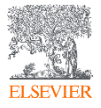

## L'Auteur Correspondant reçoit un courriel après l'acceptation, avec un lien unique pour compléter le processus et choisir les options de publication.

Puis, cliquez sur le "Complete the Rights and Access form".

#### Test article

| Corresponding author | Mr. Bharath Aradhyula              |
|----------------------|------------------------------------|
| E-mail address       | v.aradhyula@elsevier.com           |
| Journal              | Infection, Disease & Health - TEST |
| Our reference        | IDH119                             |
| PII                  | S4444-2092(22)00016-5              |

#### Welcome Mr. Aradhyula,

To help us finalize the publication of your article please complete the publishing form(s) below. Note: you will receive a confirmation e-mail after completing each form.

() Information you may need to provide to complete the forms

#### $\sim$

 $\sim$ 

 $\sim$ 

## **Rights and Access**

Complete the rights and access form >

## Help and Support

How you can share your article

Author rights information

A guide to publishing Open Access

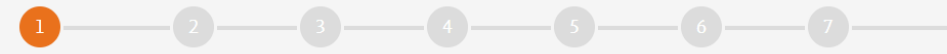

Corresponding Author Co-Author

Publishing Options

Research Funders ishing tions Rights

Publishing Review Order Agreement

### L'Auteur Correspondant confirme et/ou sélectionne les détails de son affiliation.

L'affiliation est utilisée pour identifier les auteurs et à les correspondre à l'établissement membre de l'accord Couperin.

L'auteur ayant déjà fourni ces informations lors de la soumission ; elles sont **pré-remplies.** 

#### Corresponding author E-mail address Journal Article number Our reference PII DOI

Confirmation

#### Corresponding Author's Organization 🛈

Please enter the corresponding author's organization. We use this information so we can offer tailored publishing options and a personalized article publishing charge for Gold open access when applicable.

Hint: start your search using your main organization name (e.g. University of Manchester) as this will return the most results from which to select the most appropriate option. If you're unable to find your specific department, then selecting your main organization is sufficient. For more tips on searching for an organization please visit our Support Center.

#### Organization name\* Nantes University Nantes University Nantes, FR Nantes Universite Nantes, FR Save and Continue > Nantes Université Nantes, FR University of Nantes Nantes, FR Centre Hospitalier Universitaire de Nantes All content on t All rights are reserved, including those for text and data mining, AI training, and similar Nantes, FR technologies. University Hospital Centre Nantes Nantes, FR We use cookies zs ∕1 **GRELX** Group<sup>™</sup> Nantes University University Library

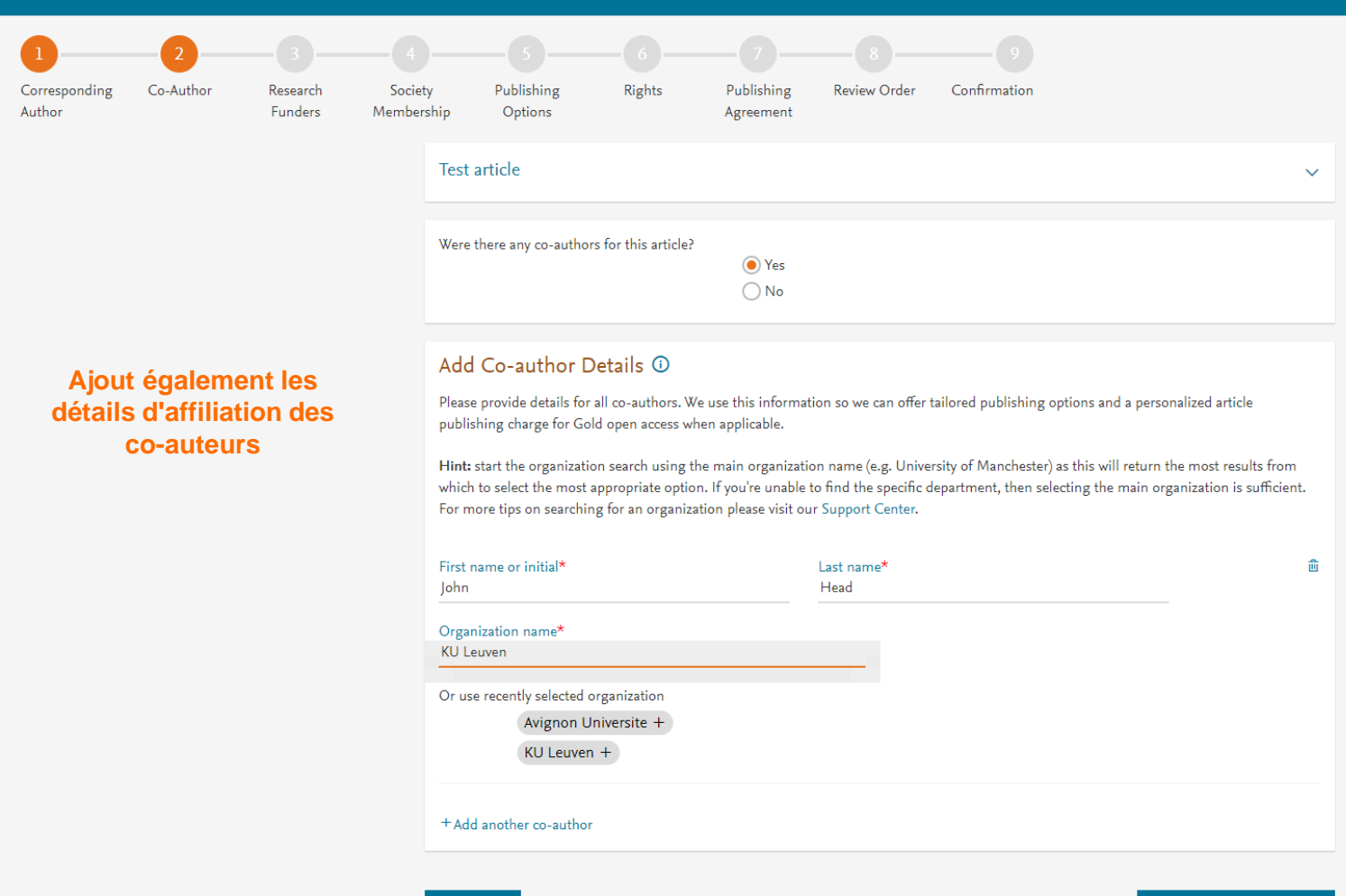

Previous

Save and Continue ➤

| 23CorrespondingCo-AuthorResearchAuthorFunders             | 4     5     6       Publishing Options     Review Order     Confirmation                                                                                                    |
|-----------------------------------------------------------|----------------------------------------------------------------------------------------------------|
|                                                           |                                                                                                    |
| Vous pouvez ajouter<br>les détails du<br>financeur.       | Did the research in this article receive funding?<br>Ves<br>No                                                                                                    |
| Ce dernier peut être<br>l'institution affiliée<br>ou non. | Funder Details ①         Determine the best publishing options for your article. Please include the details about any funding received outside of your primary affiliations. If providing details for two or more organizations, please list the organization(s) that provided the most funding first.         For tips on searching for an organization please visit our Support Center |
| Dans ce cas, il s'agit<br>de Milliman.                    | Organization name* Milliman Inc Grant/Contract numbers* GT123                                                                                                    |
|                                                           | + Add another organization                                                                                                    |

Save and Continue ゝ

 Sur la base des détails de l'affiliation, s'affichent les options de publication. L'option Accès libre (Gold OA) est suivie de l'option « Subscription ». L'auteur est informé que l'accord couvre l'APC.

 Si le/la bibliothécaire/ administrateur de l'institution rejette la demande de l'auteur sur la plateforme, nous précisons également aux auteurs qu'ils recevront une facture sans réduction.

 Le parcours se suit quand l'auteur sélectionne OA Gold

## Gold Open Access

Publish as an Open Access article

Make my published article available to everyone.

As an author affiliated with the Nantes University, upon validation, the agreement between the French higher education and research institutions consortium (Couperin) and Elsevier a may cover the Article Publishing Charge.

Please check with your institution regarding the open access policy.

I and others can share and reuse my article in the ways described by the user license I select.

Article Publishing Charge (APC)

EUR 3,120.00

Price

Institutional Agreement Discount

- 3,120.00

#### To pay (on validation)

#### 0.00

If your institution cannot confirm your affiliation, you will receive a full price invoice for EUR 3,120.00 (ex. VAT). Within 2 weeks of receiving an invoice, you may contact Researcher Support to publish free of charge under the Subscription model.

Couperin and Elsevier Agreement

侴

ዶ

## Subscription

Publish as a subscription article

I will publish my article subscription, making my final published article immediately available to journal subscribers, and to other groups as part of Elsevier's programs 7.

I understand I can immediately share my article within my institution and privately with collaborators, and share my accepted manuscript publicly in my institution's repository after 5 March 2025. I have additional article sharing rights outlined here iia.

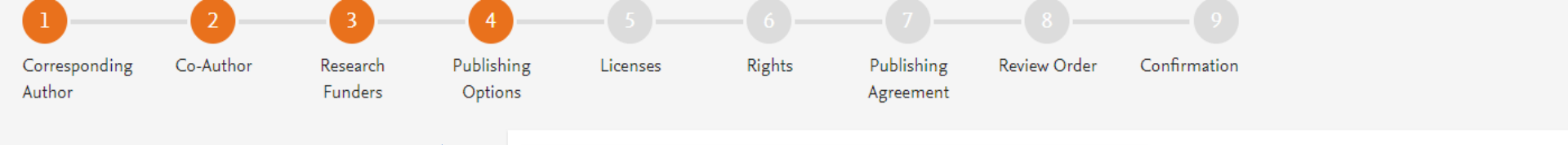

Publications sur<u>Lancet ou</u> <u>Cell (remise APC)</u>

 Indication à l'auteur qu'il devra fournir un bon de commande (en cours d'implementation) Based on information you have provided, your publishing option is shown below

## Gold Open Access

Publish as an Open Access article

Make my published article available to everyone.

As an author affiliated with the University of Lille, upon validation, I will receive a 10% discount on the APC as part of the agreement between the University of Lille and Elsevier  $\exists$ .

I will need to enter the valid PO number in the PO number section below as it is mandatory. I can refer to this **link**  $\neg$  to understand how I can receive a PO number for the institution. I will receive an invoice to pay the remainder of the APC from my institution.

I and others can share and reuse my article in the ways described by the user license I select.

#### Purchase order number \*

Article Publishing Charge (APC)

俞

2

Price EUR **4,880.00** 

Institutional Agreement Discount - 488.00

To pay (on validation)

(Excluding taxes)

EUR **4,392.00** 

If your institution cannot confirm your affiliation, you will receive a full price invoice for USD 5,460.00 (ex. VAT).

#### University of Lille and Elsevier Agreement

Add discount code >

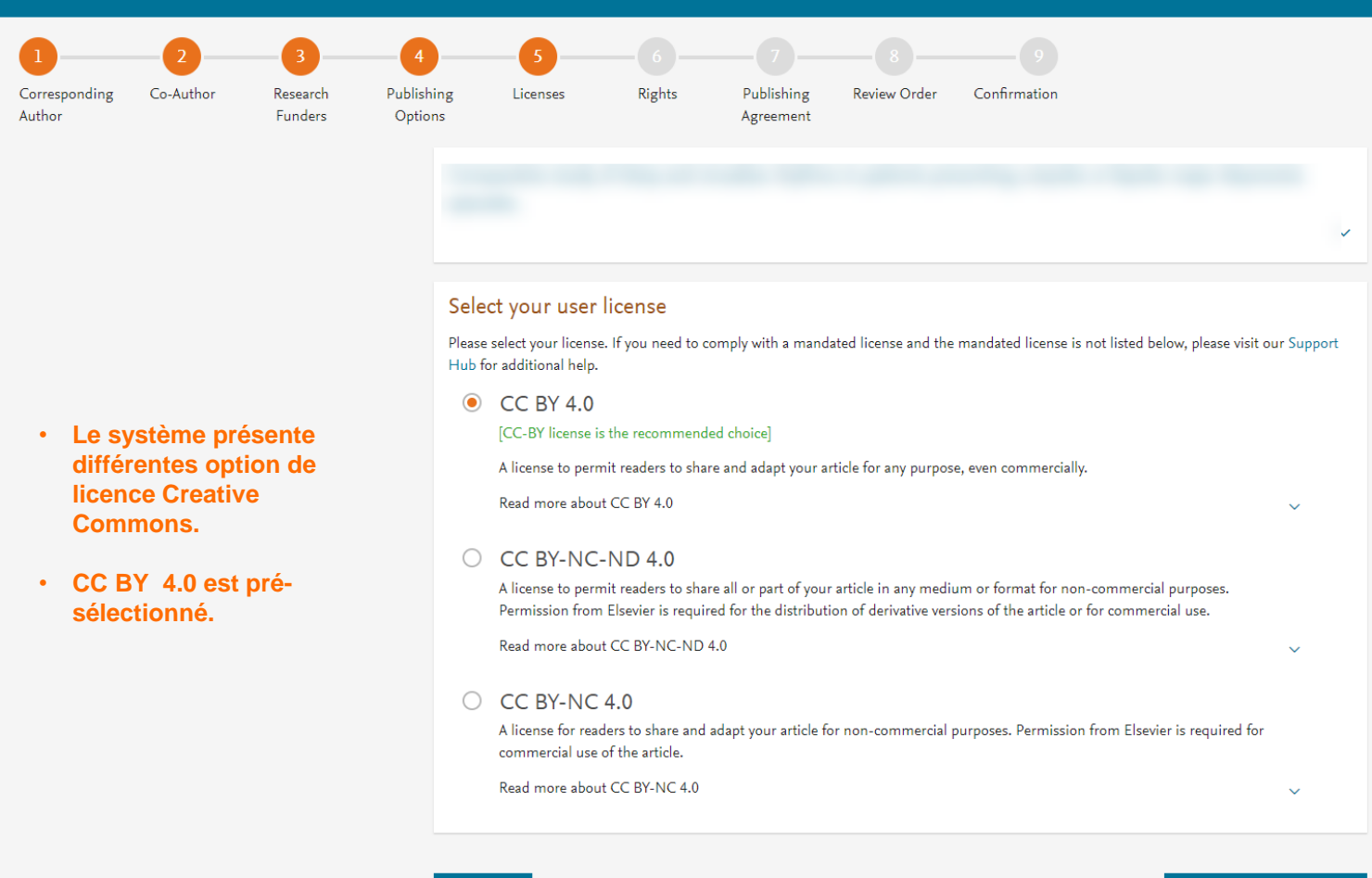

Previous

#### 1 2 3 4 5 6 7 8 9 Corresponding Author Co-Author Funders Research Funders Publishing Options Licenses Rights Rights Publishing Agreement Publishing Review Order Confirmation Confirmation

## L'auteur informe son status pour signature de l'accord de publication

## Rear had of the field in public angle free with pressive rate

#### Elsevier B.V.

#### Select Your Status

| 0      | I am the sole author of the manuscript                                                                                                    |
|--------|----------------------------------------------------------------------------------------------------|
| ۲      | I am one author signing on behalf of all co-authors of the manuscript                                                                                              |
|        | Please indicate which of the below applies to you:                                                                                                    |
|        | <ul> <li>We are all US Government employees and the Article is public domain and therefore the 'License of publishing rights'<br/>clause does not apply</li> </ul> |
|        | I am a US Government employee but some of my co-authors are not                                                                                                    |
|        | I am not a US Government employee but some of my co-authors are                                                                                                    |
|        | O The work was performed by contractors of the US Government under contract number:                                                                                |
|        | Contract Number*                                                                                                    |
|        | All or some of the authors are UK, Canadian or Australian Government employees and Crown Copyright is asserted                                                     |
|        | O Some of the authors are employees of the UK, Canadian or Australian Government but Crown Copyright is not asserted                                               |
|        | None of the above                                                                                                    |
| $\cap$ | I am signing as an authorized representative and on behalf of my employer                                                                                          |

#### Signed on Behalf of Corresponding Author

Please complete this section if you are not the corresponding author as listed above. A copy of the agreement will be sent to you and the corresponding author.

I am signing on behalf of the corresponding author

Name, job title and company (if employer representative)\*

#### E-mail address\*

 $\sim$ 

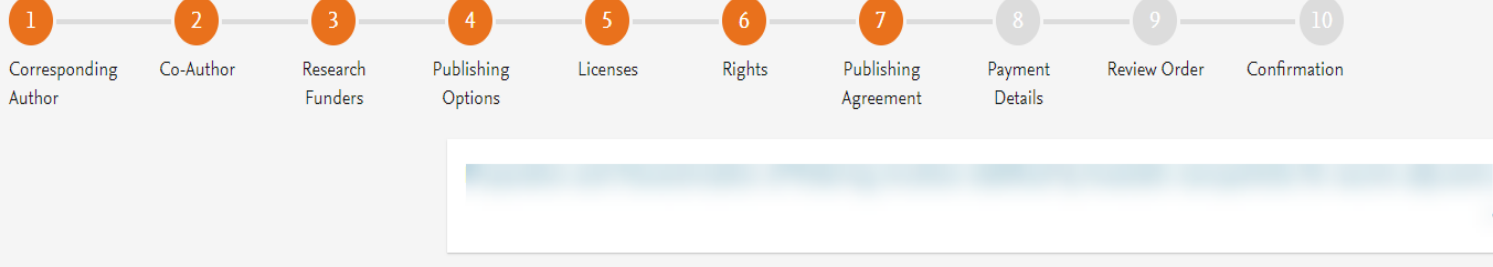

Elsevier B.V.

#### Your Status

• I am one author signing on behalf of all co-authors of the manuscript

### Le système présente l'accord de publication de la licence du journal.

### L'accord de licence non exclusive pour la licence CC BY.

## License of Publishing Rights

I hereby grant to Elsevier B.V. an irrevocable non-exclusive license to publish, distribute and otherwise use all or any part of the manuscript identified above and any tables, illustrations or other material submitted for publication as part of the manuscript (the "Article") in all forms and media (whether now known or later developed) in all languages, throughout the world, for the full term of copyright, and the right to license others to do the same, effective when the Article is accepted for publication.

I acknowledge the importance of the integrity, authenticity and permanence of the scholarly record and agree that the version of the Article that appears or will appear in the journal and embodies all value-adding publisher activities (including peer review co-ordination, copy-editing, formatting, (if relevant) pagination, and online enrichment) shall be the definitive final record of published research ("the Published Journal Article").

I further acknowledge and agree that nothing in this Agreement shall be deemed to permit redundant/duplicate publication of the Article in violation of publishing ethics principles, as further described below.

### Supplemental Materials

"Supplemental Materials" shall mean materials published as a supplemental part of the Article, including but not limited to graphical, illustrative, video and audio material.

journal home page. For further information on sanctions, see https://www.elsevier.com/about/our-business/policies/trade-sanctions 🛪

#### Author representations

- The Article I have submitted to the journal for review is original, has been written by the stated authors and has not been previously
  published.
- The Article was not submitted for review to another journal while under review by this journal and will not be submitted to any other journal.
- The Article and the Supplemental Materials do not infringe any copyright, violate any other intellectual property, privacy or other rights of
  any person or entity, or contain any libellous or other unlawful matter.
- I have obtained written permission from copyright owners for any excerpts from copyrighted works that are included and have credited the sources in the Article or the Supplemental Materials.
- Except as expressly set out in this License Agreement, the Article is not subject to any prior rights or licenses which conflict with the terms
  of this License Agreement.
- If I and/or any of my co-authors reside in Russia, Belarus, Iran, Cuba, or Syria, the Article has been prepared in a personal, academic or
  research capacity and not as an official representative or otherwise on behalf of the relevant government or institution.
- · Any software contained in the Supplemental Materials is free from viruses, contaminants or worms.
- If the Article or any of the Supplemental Materials were prepared jointly with other authors, I have informed the co-author(s) of the terms
  of this License Agreement and that I am signing on their behalf as their agent, and I am authorized to do so.

#### Governing Law and Jurisdiction

This License Agreement will be governed by and construed in accordance with the laws of the country or state of Elsevier B.V. ("the Governing State"), without regard to conflict of law principles, and the parties irrevocably consent to the exclusive jurisdiction of the courts of the Governing State.

For information on the publisher's copyright and access policies, please see http://www.elsevier.com/copyright A.

I have read and agree to the terms of the License Agreement.

9 February 2024

T-copyright license-v5/2017

#### L'auteur indique l'acceptation des Termes et Conditions

Previous

•

٠

### **Rights and Access**

souscription gratuitement

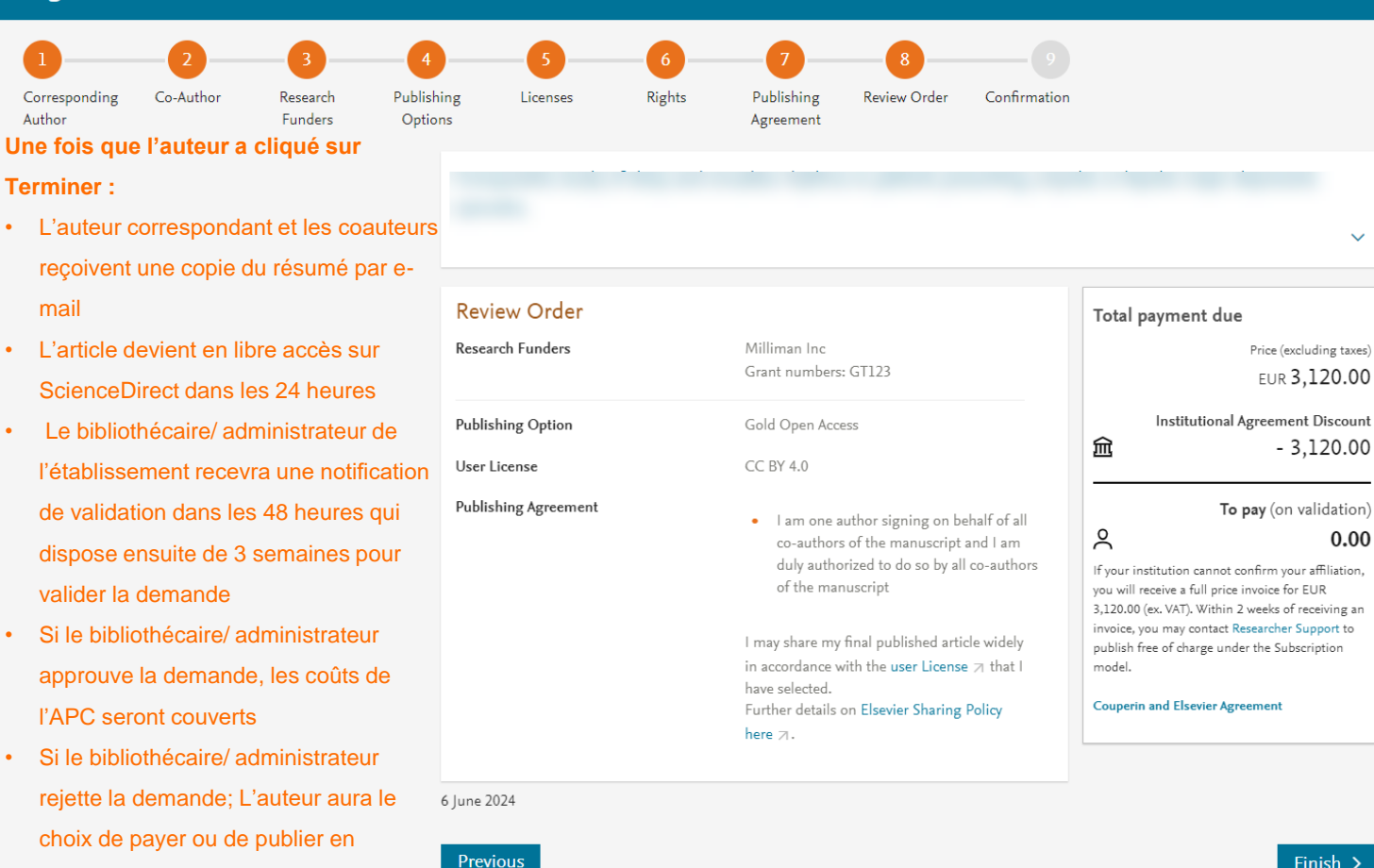

 $\sim$ 

## Support aux auteurs et aux bibliothécaires/administrateurs

- Pour les auteurs <u>oasupport@elsevier.com</u>
- Pour les bibliothécaires/Administrateurs, relatif à l'activation ou aux modifications d'EOAP – <u>agreementactivation@elsevier.com</u>
- Equipe APC Couperin: <a href="mailto:apc@couperin.org">apc@couperin.org</a>

Liens Hub client Couperin (elsevier.com) Elsevier < Couperin Find a journal | Journal Finder (elsevier.com)